Système : Axe Emericc

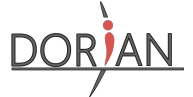

Document : Mise en œuvre Lycée Dorian Renaud Costadoat Françoise Puig

## Mise en œuvre de l'Axe Emericc

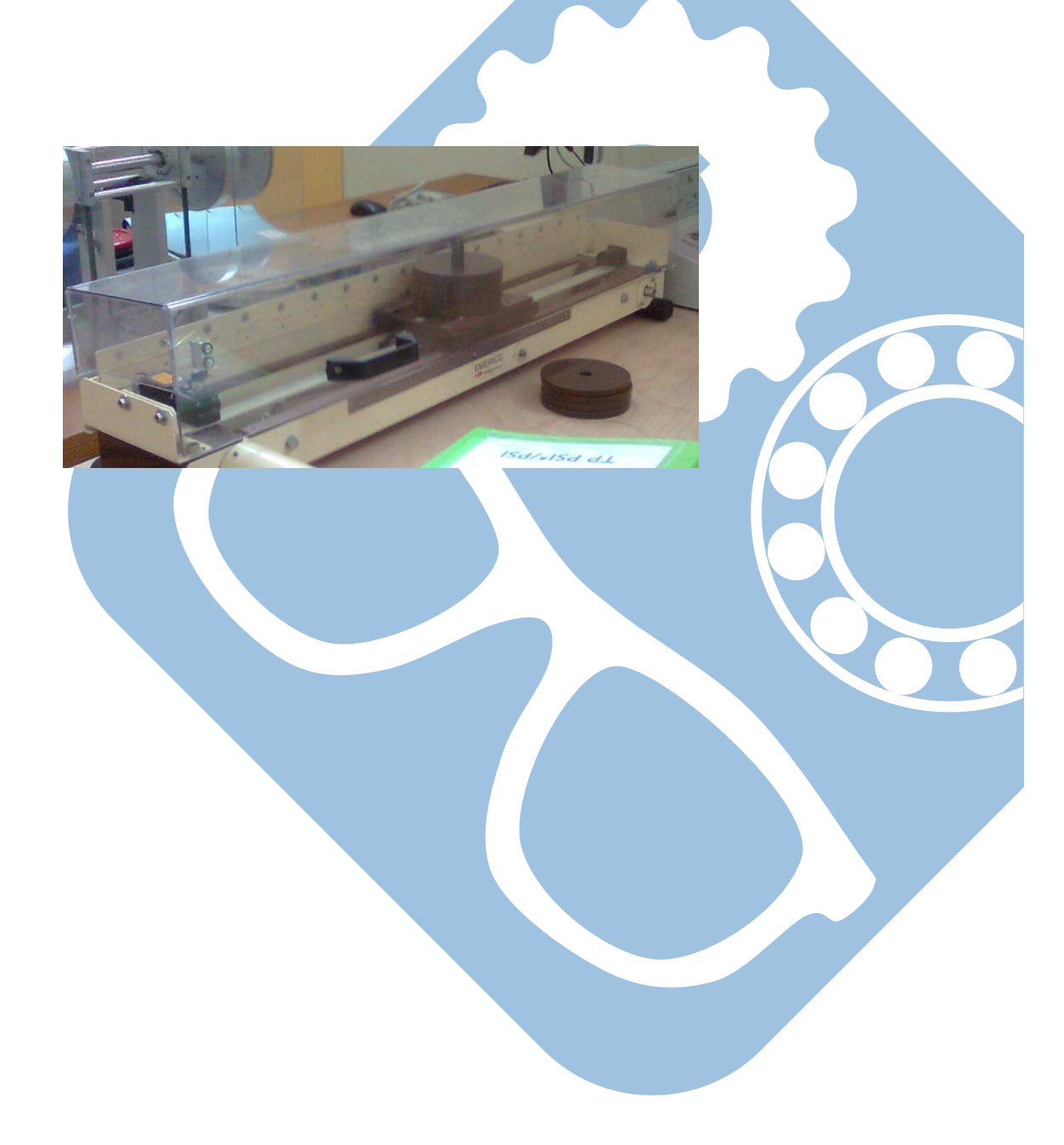

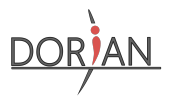

| 1. | Mettre le système sous tension,                                                                                                    | Interrupteur d'alimentation                                                                                                    |
|----|----------------------------------------------------------------------------------------------------|----------------------------------------------------------------------------------------------------|
| 2. | Sur le PC connecté à l'axe aller dans le<br>dossier D:\Windows XP2, cliquer sur<br>"Windows XP2".                                                                                                    | Logs         21/11/2019 11:12         Dossier de fichiers           Windows XP2         26/04/2017 13:09         Raccourci           Windows XP2         11/10/2019 15:25         VirtualBox Machin           Windows XP2.vbox-prev         11/10/2019 12:14         Fichier VBOX-PREV           Windows XP2.vbox-tmp         14/10/2019 17:26         Fichier VBOX-TMP           WinXP-disk1         21/11/2019 11:12         Virtual Machine Di |
| 3. | une fois que le bureau de la machine vir-<br>tuelle Windows XP apparaît, cliquer sur<br>Winaxe32                                                                                                    | Winaxe32                                                                                                    |
| 4. | Le logiciel recherche les cartes présentes<br>et la première doit apparaître.                                                                                                    | Port série       Nouvelle recherche         1       2       3       4       5       6       7       8       9       10         Ave       v3.9       0FF       USE       Abandon                                                                                                    |
| 5. | Demander une prise d'origine de la ma-<br>chine en cliquant sur le bouton « Prise<br>d'oringine ». La fenêtre suivante appa-<br>raît, cliquer alors sur « Prise d'origine »,<br>l'axe doit alors se mettre en mouvement<br>et s'arrêter au milieu. | Prise d'origine                                                                                                    |

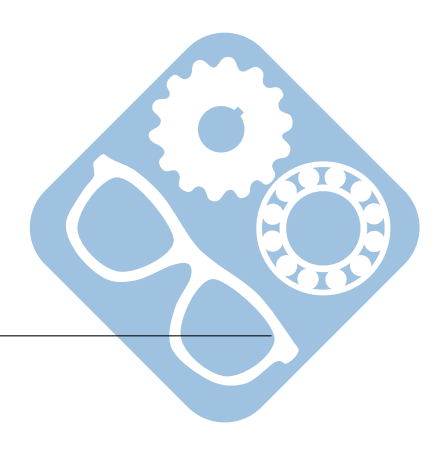

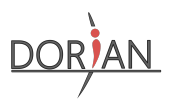

## **1** Asservissement en position

| •  |                                                                                                    | Ass. Position                                                                                      |
|----|----------------------------------------------------------------------------------------------------|----------------------------------------------------------------------------------------------------|
| 6. | Pour faire fonctionner le système en as-<br>servissement en position, il suffit de choi-<br>sir le mode de fonctionnement parmi les<br>suivants. | Proportionnel                                                                                      |
|    |                                                                                                    | P.D.                                                                                               |
|    |                                                                                                    | P.I.                                                                                               |
|    |                                                                                                    | P.I.D.                                                                                             |
| 7. | L'interface propose les paramètres sui-<br>vants, cliquer sur Lancer la mesure.                                                                  | Image: cons:     E     P×E     A       pos.     Codeur       Gain     0     255       Prop.     25 |
|    |                                                                                                    | Amplitude de l'échelon<br>100 mm                                                                   |
|    |                                                                                                    | Mesure<br>Durée 2000 ms 200 points                                                                 |
|    |                                                                                                    | Courbes complémentaires<br>Consigne variateur<br>Consigne variateur<br>Freur                       |
|    |                                                                                                    | Lancer la mesure Retour                                                                            |
| 8. | Après la mise en mouvement, les courbes apparaissent.                                                                                            |                                                                                                    |

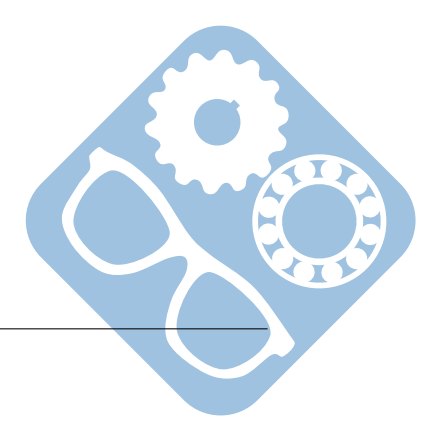

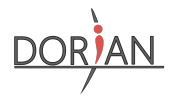

## 2 Asservissement en vitesse

| 9.  | Pour faire fonctionner le système en as-                                                            | Ass. Vitesse                                                                                                    |
|-----|----------------------------------------------------------------------------------------------------|----------------------------------------------------------------------------------------------------|
|     | servissement en vitesse, il suffit de choi-<br>sir le mode de fonctionnement parmi les<br>suivants. | Proportionnel                                                                                                    |
| 10. | L'interface propose les paramètres sui-<br>vants, cliquer sur Lancer la mesure                      | Image: conserved problem   Cons   E   K   B   Codeur   Gain   Codeur   Gain   Codeur   Gain   Codeur   Gain   Codeur   Codeur |

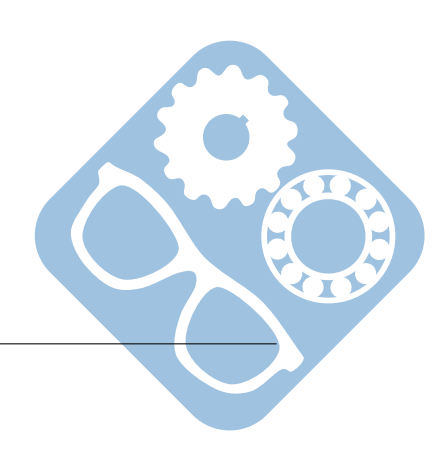